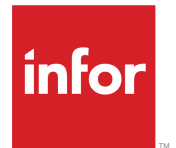

Infor Factory Track Language Pack Installation Guide

#### Copyright <sup>©</sup> 2017 Infor

#### **Important Notices**

The material contained in this publication (including any supplementary information) constitutes and contains confidential and proprietary information of Infor.

By gaining access to the attached, you acknowledge and agree that the material (including any modification, translation or adaptation of the material) and all copyright, trade secrets and all other right, title and interest therein, are the sole property of Infor and that you shall not gain right, title or interest in the material (including any modification, translation or adaptation of the material) by virtue of your review thereof other than the non-exclusive right to use the material solely in connection with and the furtherance of your license and use of software made available to your company from Infor pursuant to a separate agreement, the terms of which separate agreement shall govern your use of this material and all supplemental related materials ("Purpose").

In addition, by accessing the enclosed material, you acknowledge and agree that you are required to maintain such material in strict confidence and that your use of such material is limited to the Purpose described above. Although Infor has taken due care to ensure that the material included in this publication is accurate and complete, Infor cannot warrant that the information contained in this publication is complete, does not contain typographical or other errors, or will meet your specific requirements. As such, Infor does not assume and hereby disclaims all liability, consequential or otherwise, for any loss or damage to any person or entity which is caused by or relates to errors or omissions in this publication (including any supplementary information), whether such errors or omissions result from negligence, accident or any other cause.

Without limitation, U.S. export control laws and other applicable export and import laws govern your use of this material and you will neither export or re-export, directly or indirectly, this material nor any related materials or supplemental information in violation of such laws, or use such materials for any purpose prohibited by such laws.

#### **Trademark Acknowledgements**

The word and design marks set forth herein are trademarks and/or registered trademarks of Infor and/or related affiliates and subsidiaries. All rights reserved. All other company, product, trade or service names referenced may be registered trademarks or trademarks of their respective owners.

Publication information

Release: Infor Factory Track 6.01

Publication Date: May 12, 2017

## Contents

| Contacting Infor                                | 5  |
|-------------------------------------------------|----|
| Chapter 1: Installing a Language Pack           | 7  |
| Requirements                                    | 7  |
| Launch the Language Pack Language Install       | 7  |
| Run the Infor FactoryTrack Configuration Wizard | 8  |
| Chapter 2: Post Installation Steps              | 13 |

Contents

# **Contacting Infor**

If you have questions about Infor products, go to the Infor Xtreme Support portal.

If we update this document after the product release, we will post the new version on this website. We recommend that you check this website periodically for updated documentation.

If you have comments about Infor documentation, contact <u>documentation@infor.com</u>.

## **Installing a Language Pack**

The instructions in this document apply for all languages. Depending on the language of your language pack, the screen shots might be slightly different. The example screen shots contained in this document were taken from the German language pack. Some of the screen shots contain the name of the application or forms database in the title of the screen, so your screen titles may be different depending on the names of your databases.

Installing a language pack requires two steps depending on which language pack you are installing:

- Install the language pack language.
- Run the Infor Factory Track Configuration wizard.

#### Requirements

- Infor Factory Track must be installed.
- A minimum of SQL Client Connectivity software must be installed on the machine where the wizard is running.

#### Launch the Language Pack Language Install

1 Find setup.exe on the utility server. Run as administrator. This screen is displayed.

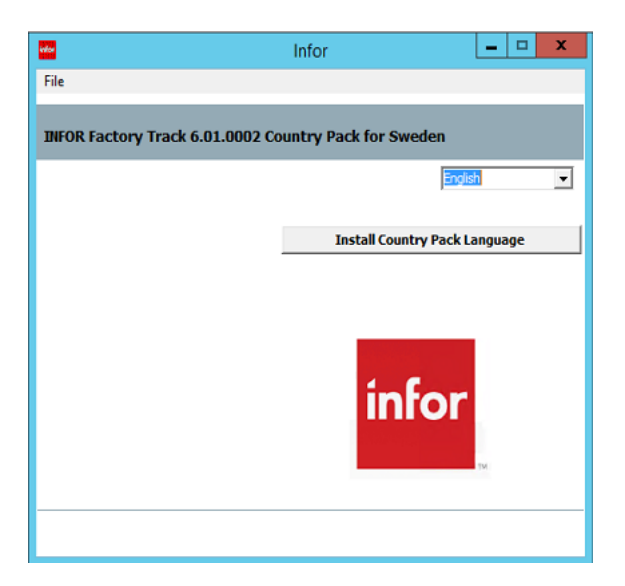

- 2 Click the Install Country Pack Language button.
- 3 The Welcome screen is displayed. No action is required on this screen. Click Next.
- 4 The Ready To Install the Program screen is displayed. Click Install.
- 5 After the installation is complete, click **Finish**.
- 6 If the After Installation screen is displayed, click Next and then Finish.

#### Run the Infor FactoryTrack Configuration Wizard

The Infor FactoryTrack Configuration Wizard should be run on the utility server only.

Find and run the Infor Factory Track Configuration Wizard. On older operating systems, select Start
 All Programs > Infor > Setup > Infor Factory Track Configuration Wizard.

On newer operating systems, the wizard is found under Apps. The Welcome screen is displayed. For Installing Translations:

2 Select Translation component. Click Next. The Select Translations To Load screen is displayed.

| FactoryTrack Configuration Wizard                                                                                                    |                                                                                                    | X |
|----------------------------------------------------------------------------------------------------|----------------------------------------------------------------------------------------------------|---|
| Select any components you wish to configure.                                                                                                    |                                                                                                    |   |
|                                                                                                    |                                                                                                    |   |
| Required                                                                                                    | Optional                                                                                                    |   |
| Create Databases Help Files IDO Request Web Service Inbound Queue Web Service Infor Windows Services and Replication Reporting Services Smart Client Deployment Web Client | Application Search Service for Office     End-User/Admin Client Shortcut     Form As Image Web Service     IDO Runtime Web Service     Industry Packs and Localizations     Link Databases for Multi-Site Use     Merge Existing Databases into All-in-One     Token Authentication Web Service     Translations |   |
| Component Description<br>Apply a language translation to a configuration.<br>SELECT ALL CLEAR ALL                                                                          |                                                                                                    |   |
|                                                                                                    | CANCEL                                                                                                    |   |

- **3** The Select Translations to Load screen is displayed.
- 4 Select the language pack from the drop down.
- 5 Select the configuration(s) from the list to which you would like to apply the translations. Click Next.

| actory mark consignation without            |                    |   |
|---------------------------------------------|--------------------|---|
| ecify the translation and the configuration | to apply it to.    |   |
|                                             |                    |   |
|                                             |                    |   |
| Select a Translation to Load                | Translation: sv-SE |   |
| Select Configuration(s)                     | FT601M3            | ^ |
| Select Conliguration(s)                     | FT601SL            |   |
|                                             | FT601SLTemp        |   |
|                                             | FT601SLT           |   |
|                                             | 🗋 Init             |   |
|                                             |                    |   |
|                                             | M3init             |   |
|                                             | M3Sup              |   |
|                                             | ODP                |   |
|                                             | Test1              |   |
|                                             | Test2              |   |
|                                             | ✓ Trans            |   |
|                                             |                    |   |
|                                             |                    |   |
|                                             |                    |   |
|                                             |                    |   |
|                                             | CANCEL BACK NEXT   |   |

6 Review the selections you made. Click **Commit** to install the language pack.

| 🙀 FactoryTrack Configuration Wizard                                                                                           | X    |
|----------------------------------------------------------------------------------------------------|------|
| Review the selections you made below. Use the Back button to change anything at this time. Use the Commit bu to proceed.      | tton |
| The Translation: sv-SE will be applied to config: Trans<br>ApplicationDB: Translations_AppDemo<br>FormsDB: Translations_Forms |      |
| CANCEL BACK COMMIT                                                                                                    |      |

- 7 When the installation completes, the Finish Factory Track Configuration Wizard Screen appears. Click **Finish**.
- 8 Repeat steps 1 through 6 for each language pack you install.

### **Post Installation Steps**

After installing all required pieces above, you must perform the following steps.

- 1 Download and apply any available On-Demand Patches if necessary.
- 2 On the utility server, stop and restart the Infor Framework IDO Runtime Service.
- 3 Log in to Factory Track, and select the desired language (View > User Preferences > Runtime Behaviors).
- 4 Go to Sites form and set the language to the required value.
- 5 Go to SiteParameters form and click Generate Strings View, Generate Component View and Generate Menus View buttons.
- 6 Unload all global form objects (Form > Definition > Unload All Global Form Objects).
- 7 If you need data collection web pages to display properly in the Chinese language, do the following:
  - In the Regional and Language settings (found in Control Panel and named slightly differently depending on your operating system) on the utility server, install East Asian Languages.
  - Still in the Regional and Language settings, on the **Advanced** tab, select Chinese (PRC) for "Language for non-Unicode programs".
  - Install the Chinese Language Pack translations (strings) to the Forms database.
  - On the client machine, Under **Regional and Language Options**, Install East Asian Languages.
  - In Internet Explorer, under Tools > Options > Languages (path names might be slightly different depending on your version of Internet Explorer), add language preference Chinese (China) [zh-cn] in the first position.
  - In Internet Explorer, select View > Encoding > Chinese Simplified (GB2312).